## www.JOBD2.jp

## How to update DigiProg3

----DigiProg3 update instructions

1. Connect the USB to the computer, start your Digiprog 3, run Digiloader1.exe.

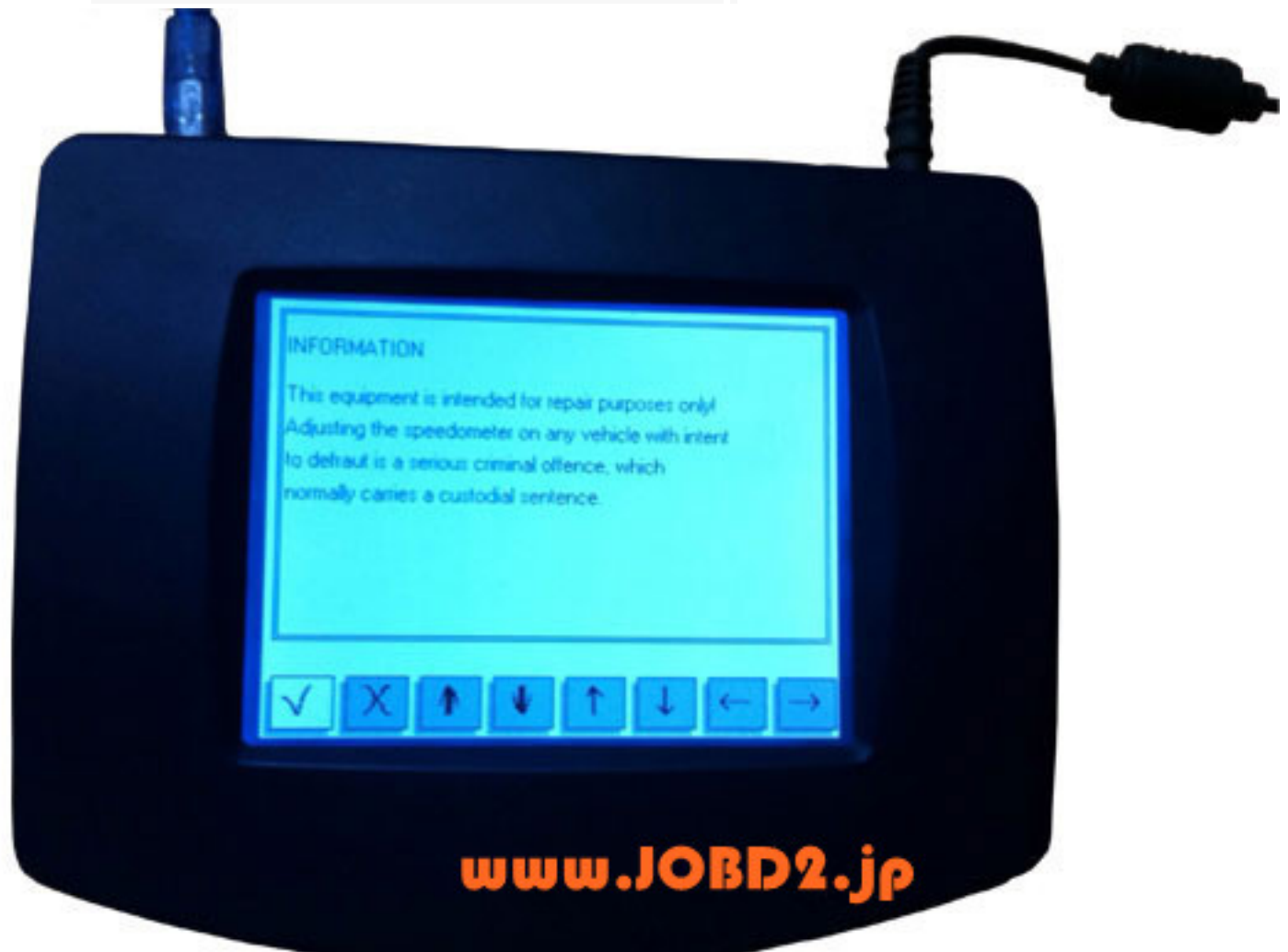

## www.JOBD2.jp

| Bysterious girls 1.0                     |          |
|------------------------------------------|----------|
| ports                                    |          |
| C COM1 - Serial Port C USB0 - USB <-> Si |          |
| COM8 · USB Seria                         |          |
| ilename Digi1.bin                        | •        |
| Flash                                    |          |
|                                          | <b>.</b> |
| Select the port and clic                 | k me     |
| Select the port and clic                 | k me     |
| Select the port and clic                 | k me     |

3. In upgrading, it should be like this until over.

Attention, it will be damaged if you remove it now.

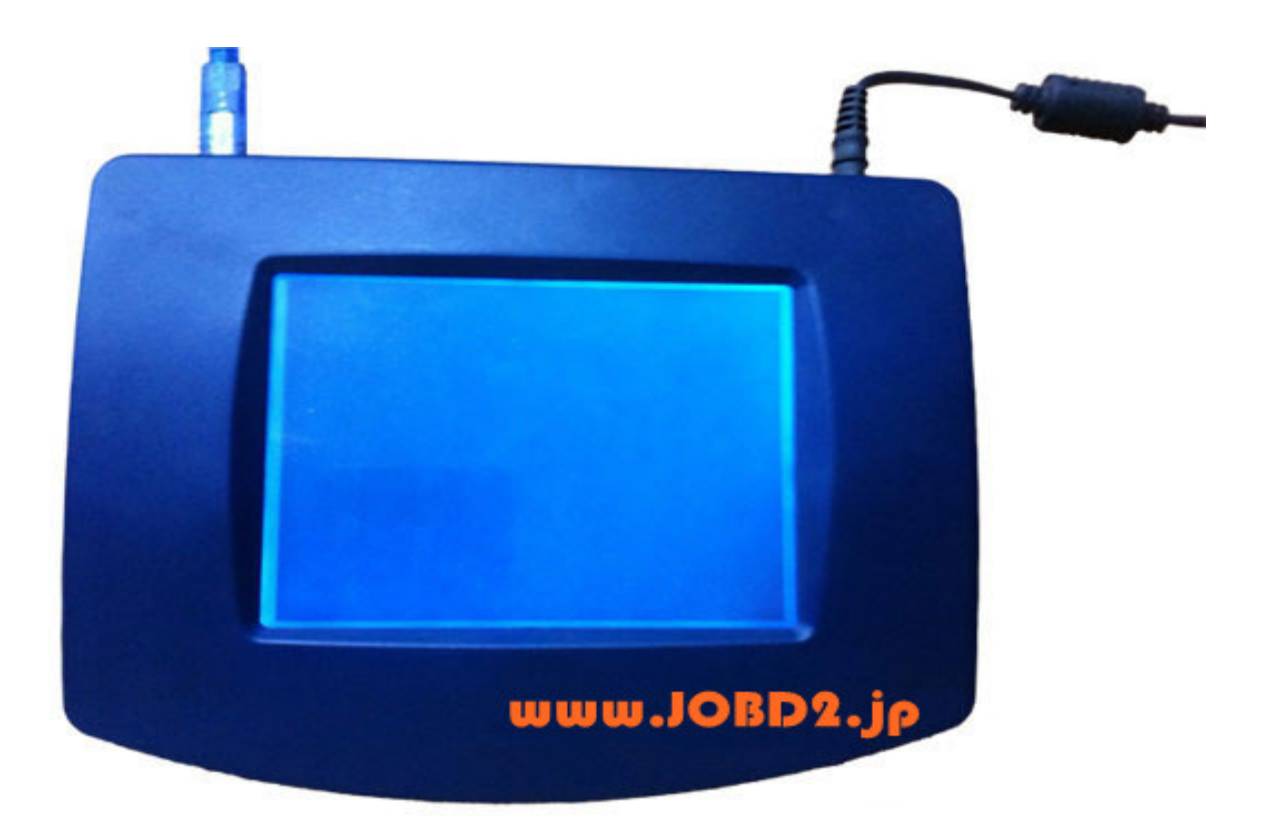

## www.JOBD2.jp

| COM8 - VSB Serial Port connected         |               |
|------------------------------------------|---------------|
| C COM1 - Serial Port C USB0 - USB <-> Si |               |
| COM8-USB Seria                           |               |
| filename Digi1.bin<br>Flash OK           | <u> </u>      |
|                                          |               |
|                                          |               |
| process end                              | www.UOBD2.com |

Why not now to know how to update digiprog3 in details:

http://www.uobd2.com/service/digiprog-3-odometer-programmer-technical-service-314.ht

ml